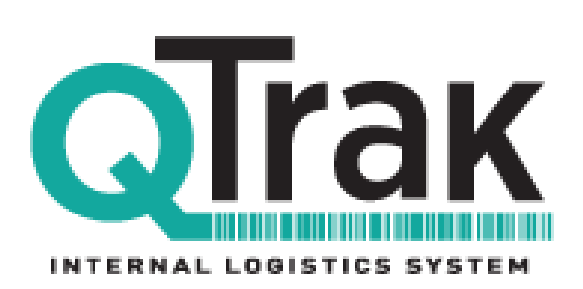

# **Table of Contents**

| Introduction                                                           | 2         |
|------------------------------------------------------------------------|-----------|
| Mobile and Web App Requirements                                        | 3         |
| Version Notes                                                          | 4         |
| Wi-Fi Needs and The Cloud                                              | 5         |
| Download the App                                                       | 6         |
| Quick-Start Guide: Supervisors                                         | 7         |
| Update Password                                                        | 7,8       |
| Add Users                                                              | 8,9       |
| Add Contacts                                                           | 10,11     |
| Update Account Settings 12,13,14                                       |           |
| Signing Out                                                            | 14        |
| Quick-Start Guide: App Users                                           | 15        |
| Update Password                                                        | <u>15</u> |
| Receive                                                                | 17        |
| Route                                                                  | <u>15</u> |
| Deliver                                                                | 16        |
| Search Abilities                                                       | 17        |
| Using the Web App: Packages Page                                       | 21        |
| Generating Reports                                                     | 25        |
| Signing Out of QTrak/Manual Quit/Hard Reboot                           | 27        |
| QTrak Documentation                                                    | 28        |
| Appendix: Dymo Printer Setup, Signature Pad Setup, ID Card Swipe Setup | 29        |
| FAQ Section: Troubleshooting the App                                   | 31        |

# Introduction

Welcome to QTrak!

This document explains how to use the QTrak app on your mobile device and desktop. You'll learn how to simplify your organization's mail management and asset tracking using the Receive, Route, and Deliver functions on the mobile app; use the accompanying web app to manage your users, contacts, customer notifications, and package reports.

Let's get started!

# The QTrak Mobile App

The QTrak mobile app allows you to use QTrak on your mobile phone to easily receive, route, and deliver packages from anywhere. You can also use QTrak for company asset tracking, inventory, and Lost & Found.

#### **Operating Requirements**

The QTrak Mobile App supports the following operating systems:

| Apple               | Android                               |
|---------------------|---------------------------------------|
| iOS 5.1 - iOS 11.29 | Android 4.3 (Jelly Bean) - 8.1 (Oreo) |
| (updated 1/2018)    | (updated 12/2017)                     |

# The QTrak Web App

The QTrak web app allows you to easily manage users, contacts, and all packages from your PC or Mac web browser. You can also customize account settings, add customer routing and delivery notification messages, and compile department reports here.

#### **System Requirements**

The QTrak Web application currently supports the following browser environments

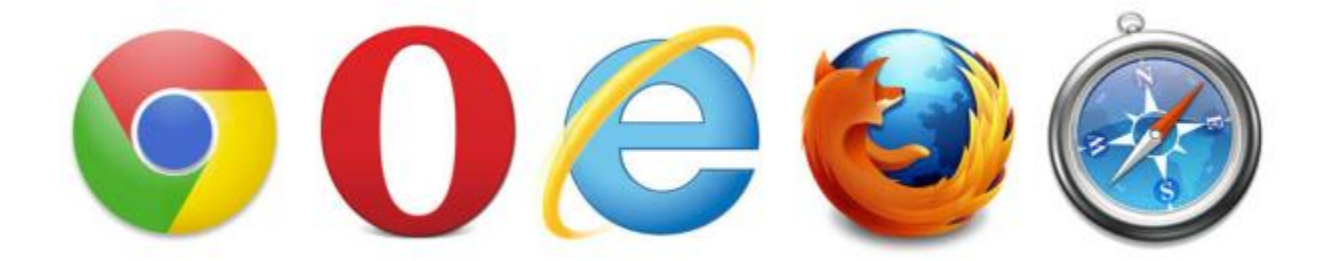

Adobe Flash *must* be installed on all platforms for proper function of QTrak Web App.

# Version Notes updated 3/2018

- Downloading the App
  - iOs 11.2 update is known to make iPad/iPad Mini and iPhone apps more difficult to find in the App Store. Please change your settings to "iPhone only" if downloading app onto new version iPad and if problem persists, search for QTrak using "Qtrax". This is expected to be fixed on the next iOs update.
- Using the Dymo label printer
  - AirPrint will be available 4/2018 so that users may use their mobile app to send label print jobs to their Dymo printer. Currently, users must use the Dymo label printer in the web app to generate barcoded labels.

•

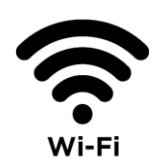

# **QTrak Wi-Fi Needs**

Always use QTrak with a strong Wi-Fi connection on your mobile device to ensure that package information is synced to the cloud in real time. If you lose a strong wi-fi connection, package location information may not sync as quickly.

If your operating location has consistently poor Wi-Fi, consider purchasing a range extender or use QTrak closer to the Wi-Fi router if possible.

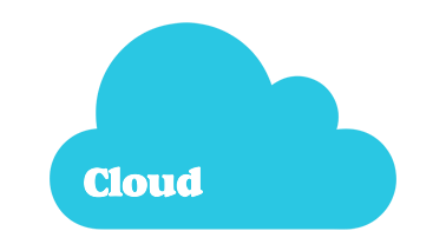

# A Note on the Cloud

All user, contact, and package tracking information that you enter into QTrak is sent to the Cloud, which refers to secure remote servers that process and store your data. No data is stored on your local computer servers.

Our cloud server security is HIPAA-compliant and compliant with federal government regulations.

# **Download the App**

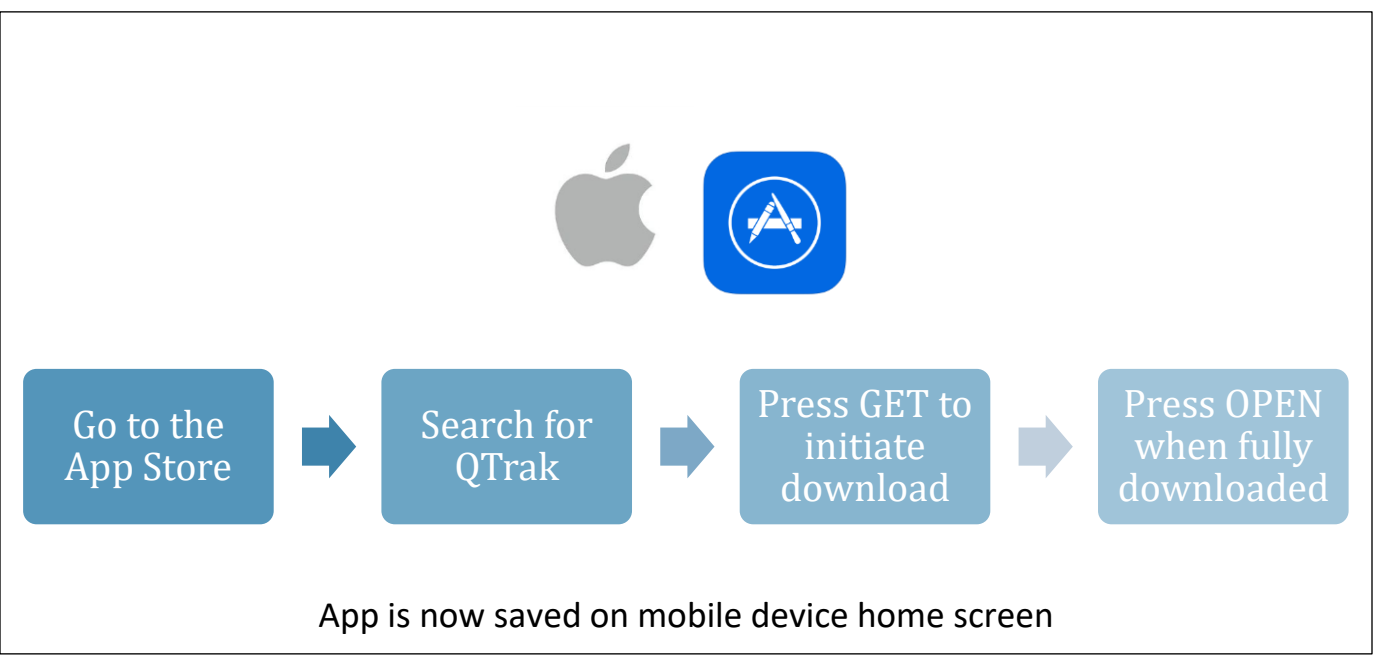

Note for iPad users: filter for iPhone Apps only if QTrak cannot be found

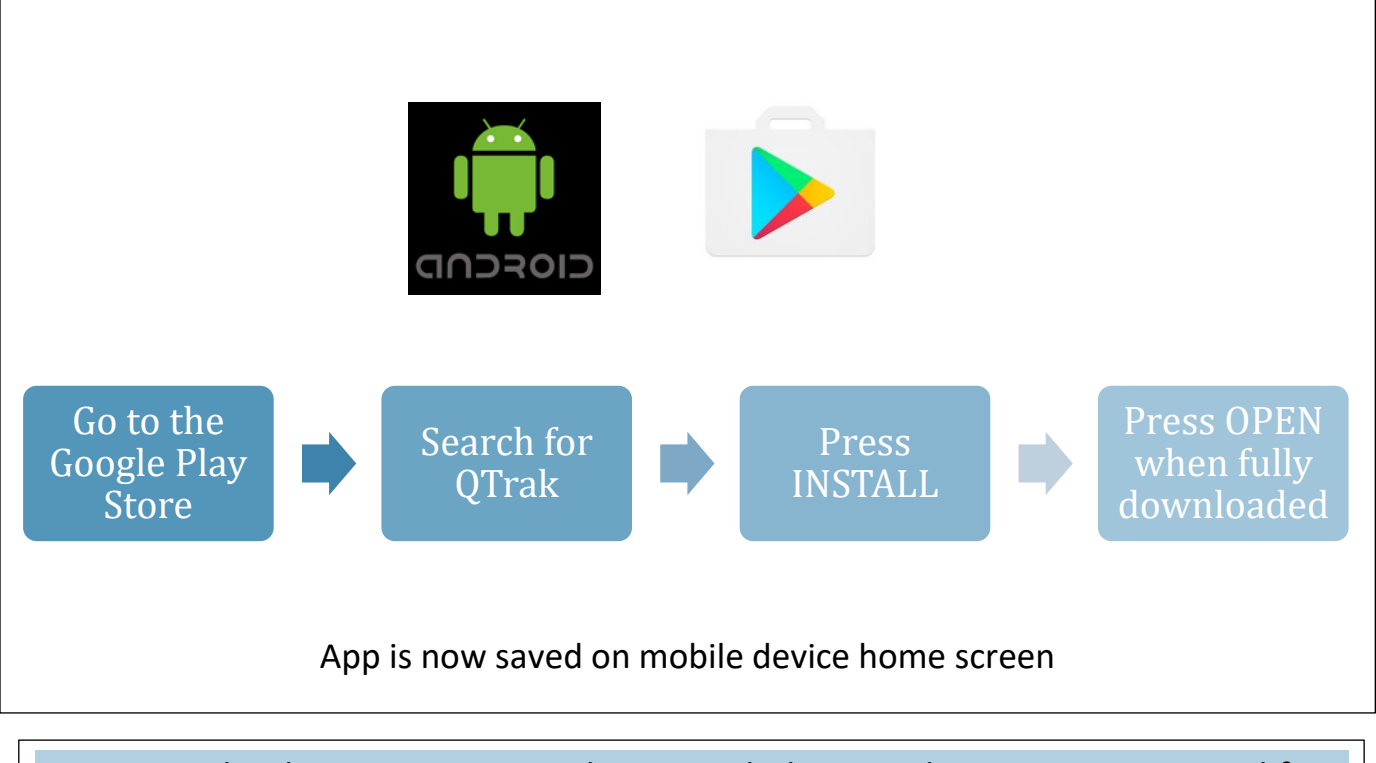

Your QTrak sales representative has provided you with a generic password for your first login. Your username is your company email address.

# **Quick Start Guide: Supervisors**

Follow the steps below to set up your company's QTrak account in <u>app.qtrak.net</u>. If you are not a supervisor, see **Quick Start Guide: Users** on Page 15

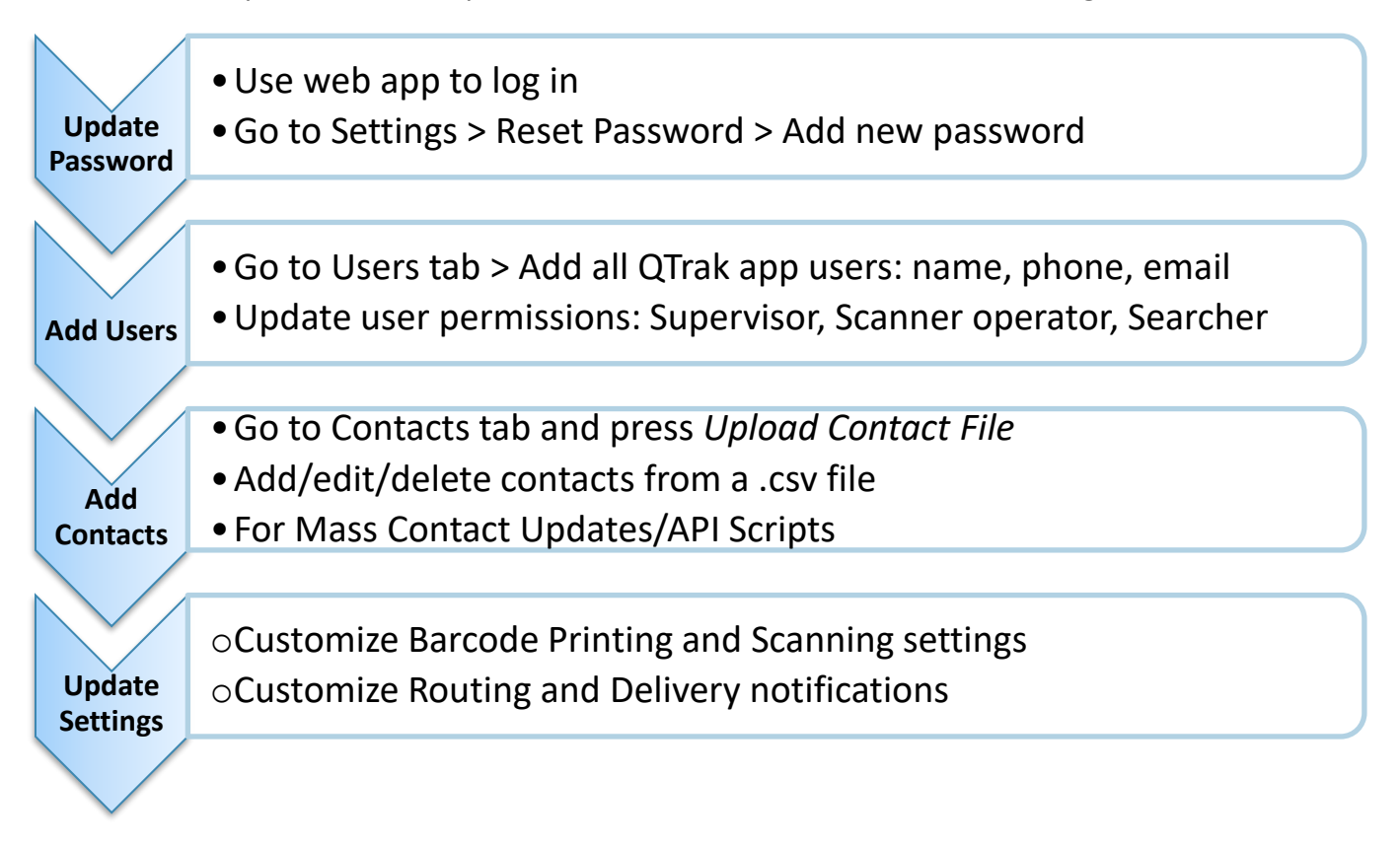

# Log Into QTrak

Login at **app.qtrak.net** 

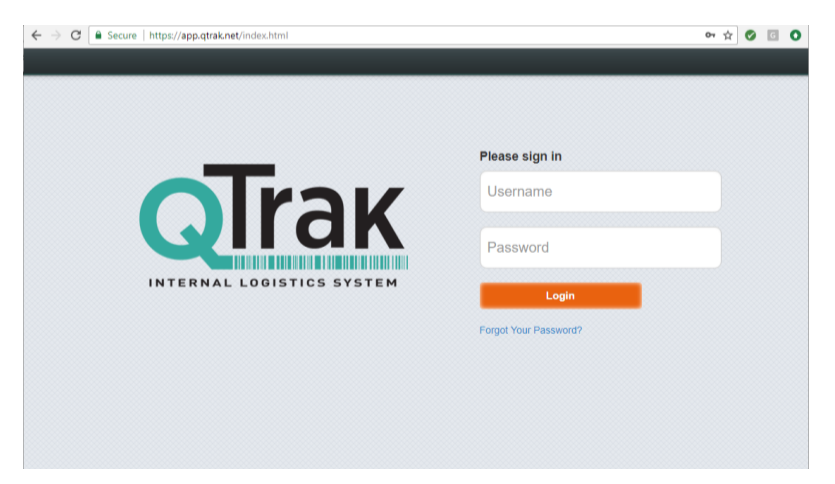

# **Update Password**

Reset Password Screen

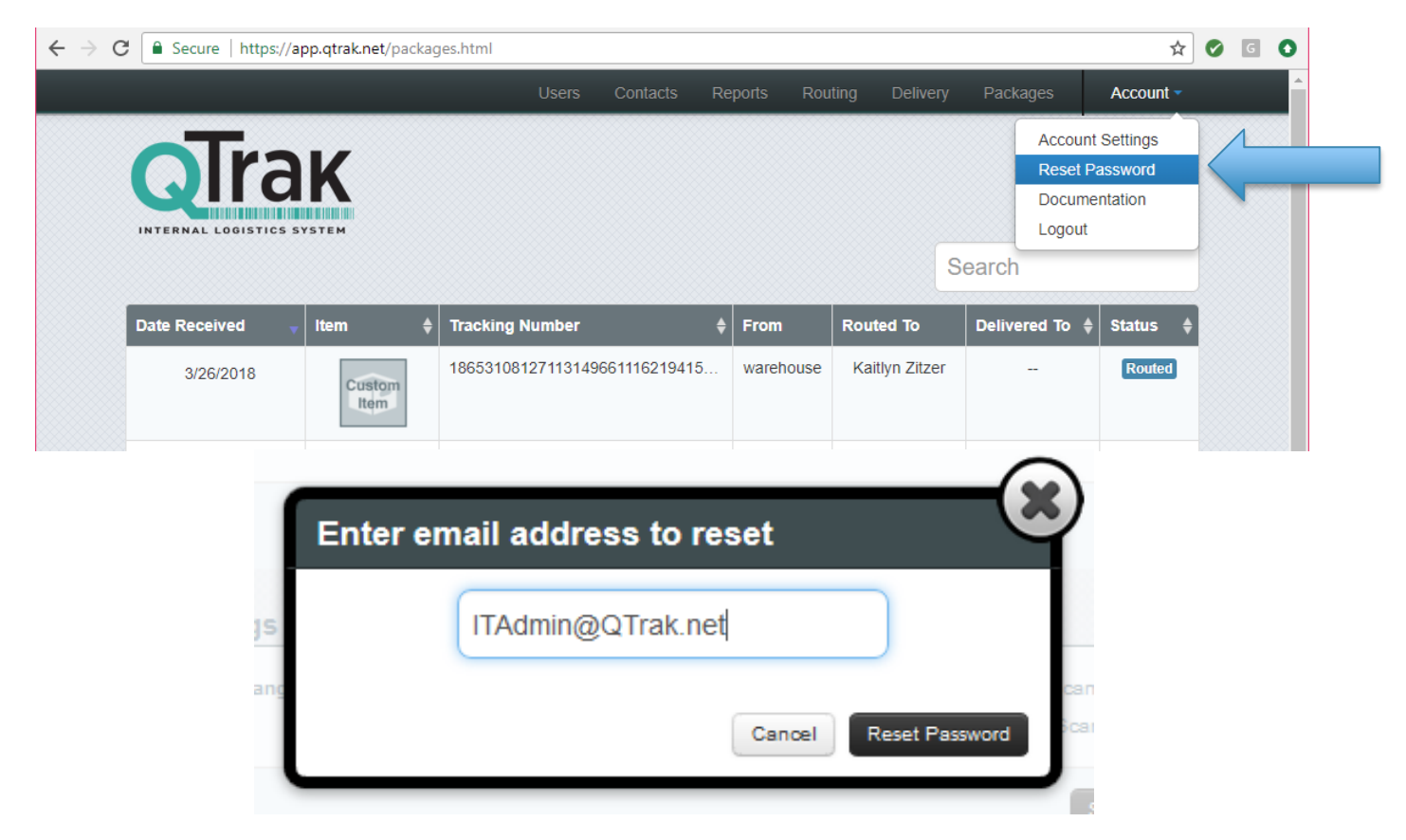

## Add QTrak Users

Add Users Screen

|                   | Users             | Contacts | Reports   | Routing | Delivery | Packages                     | Account -            |
|-------------------|-------------------|----------|-----------|---------|----------|------------------------------|----------------------|
| Add User          |                   |          |           |         | S        | earch                        |                      |
| Name              | Email/Username    | \$ R     | ole       |         | ¢        |                              |                      |
| Alicia Caramenico | alicia@360kbs.com | S        | cannerOp  |         |          | Edit<br>Delete               | •                    |
| Caitlin Balch     | caitlin@qtrak.net | S        | cannerOp  |         |          | Edit<br>Delete               | 9                    |
| Kevin Jonas       | kevin@osi360.com  | S        | upervisor |         |          | Edit<br>Delete               | •                    |
|                   |                   |          |           |         |          | $\leftarrow \text{Previous}$ | 1 Next $\rightarrow$ |

# **Modify User Information and Permissions**

Edit Users Contact and Permissions Screen

| INTERNAL LOOISTICS SYST            | Add Liser  |                  | Search                         | Reminder: if you delet<br>user, they cannot be<br>recovered and their<br>information must be |
|------------------------------------|------------|------------------|--------------------------------|----------------------------------------------------------------------------------------------|
| Alicia Caramenico<br>Caltlin Balch | First Name | Last Name        | Edit<br>Delete<br>Edit<br>Edit | reentered.                                                                                   |
| Revin Jonas                        | Password   | Confirm Password | Delete<br>- Previous 1 Next →  |                                                                                              |
|                                    |            | Cancel           | d User                         |                                                                                              |

### **User Permissions**

Select the user role that is appropriate for each employee in the Add User window

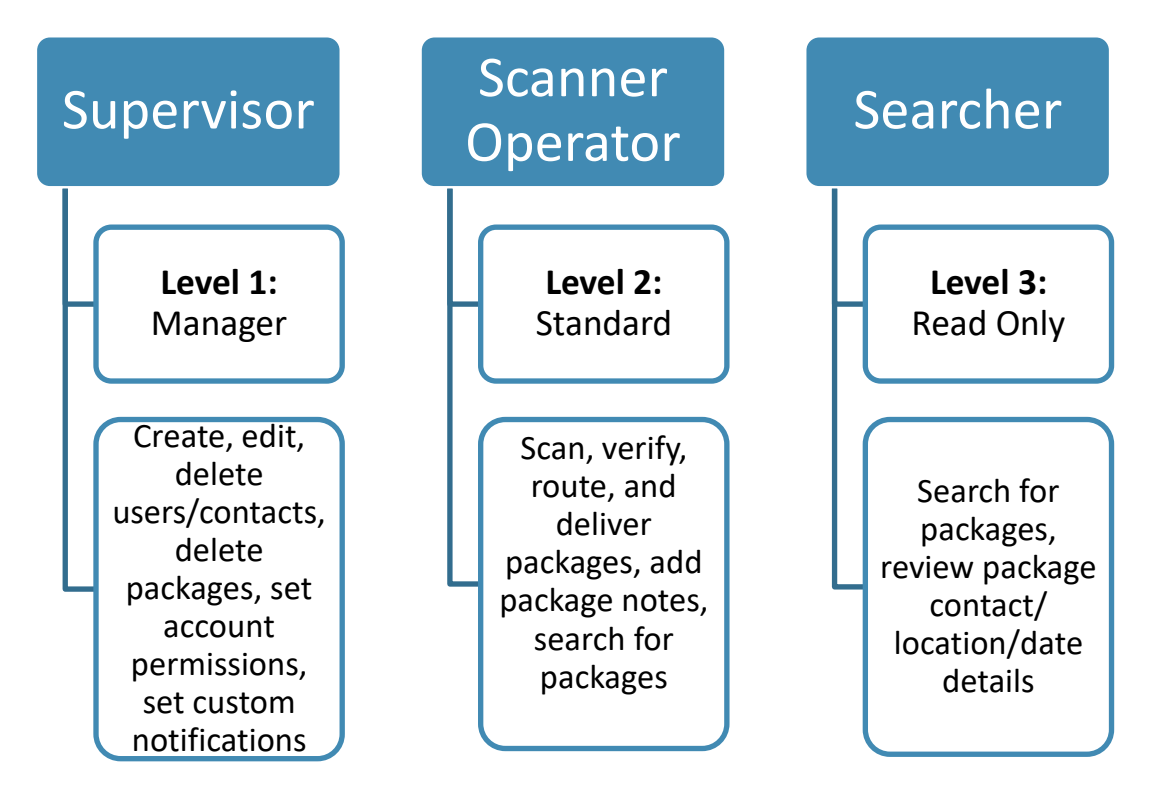

# **Importing Contacts**

**Contacts** represent individuals within your company who receive packages *or* entities like storage areas, lockers, or inventory shelves that you can use for asset tracking.

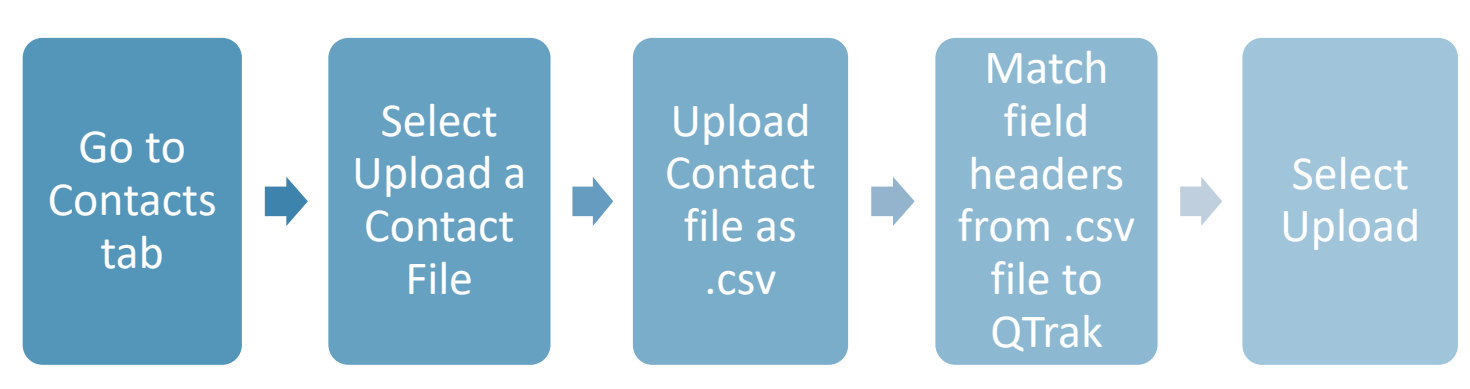

All Contacts entered must have a *name, email address,* and *phone number* for notifications to be sent

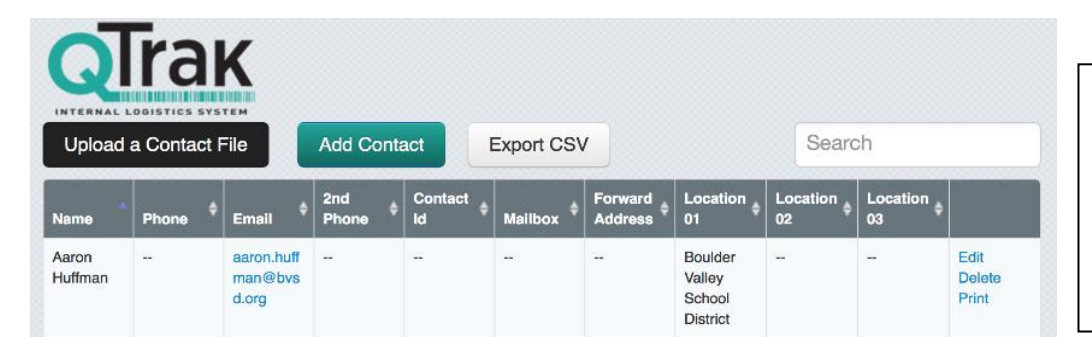

If your contact file is not saved as a .csv, the upload will not succeed. Change the file format in your Excel or Google Sheets file in the '**Save As**' section.

#### Match Contact Field Headers

| $\frown$        | rau                |                   | _                                                                                                    |        | <b>-(</b> ×) |  |
|-----------------|--------------------|-------------------|----------------------------------------------------------------------------------------------------|--------|--------------|--|
|                 | ICI                | Map CSV Fields    | S                                                                                                    |        | $\square$    |  |
| INTERNAL I      | OGISTICS SYSTE     | Field in Database | Field                                                                                                    | in CSV |              |  |
| Upload          | a Contact File     | Full Name         | none                                                                                                    | •      | ar           |  |
|                 |                    | First Name        | none                                                                                                    | *      |              |  |
|                 | Phone 🗘 I          | Last Name         | none                                                                                                    | •      |              |  |
| varehous        | \                  | Phone             | none                                                                                                    | •      |              |  |
| 9               | e                  | Email             | none                                                                                                    | •      |              |  |
| Fracev          | Ext 10 t           | Secondary Phone   | none                                                                                                    | ¥      |              |  |
| Rahn            | (                  | Location 01       | none                                                                                                    | •      |              |  |
|                 |                    | Location 02       | none                                                                                                    | T      |              |  |
|                 | 215-219- t         | Location 03       | none                                                                                                    | T      | _            |  |
|                 | 0000               |                   | Append to contain the contained of the contained of th | acts   | _            |  |
| Scott<br>Dawson | 215-850- s<br>1140 |                   | Overwrite conta                                                                                                    | icts   |              |  |
| 2001            |                    |                   |                                                                                                    | Cancel | Upload       |  |

If you experience upload errors when importing your .csv file, visit the free website, <u>Lint.com</u>, to view and correct errors.

#### A Note on Mass-Updates of Contacts

As a supervisor, you may need to update your contact file regularly on a scheduled basis, such as adding new students or department contacts to the database. There are two ways to do this:

#### 1) Append and Overwrite

- a. *Append* will allow you to add a new contact file to your existing database without disturbing the contacts already there
- b. *Overwrite* will allow you to replace the existing contact file with a new contact file. WARNING: If you use Overwrite, your current database will be deleted.

#### 2) API Script

a. Enlist your company IT department to run scheduled API scripts to mass-update contacts without needing to use Append/Overwrite

|              | Contact Inj        | formation S   | creen           |                              |                           |               | A              | Add/E              | Edit Co              | ontact           | ts             |                         |       |
|--------------|--------------------|---------------|-----------------|------------------------------|---------------------------|---------------|----------------|--------------------|----------------------|------------------|----------------|-------------------------|-------|
| K            | Enter Contact Info | ormation      | (               | 8                            |                           | ndivid        | ually <b>a</b> | dd cor             | ntacts w             | vith Ad          | d Cont         | act bu                  | itton |
| ot File      | First Name         | Last Name     |                 | rch                          |                           |               |                |                    |                      |                  |                |                         |       |
| ÷ _          | Email              |               |                 | ÷ Lo(<br>03                  |                           | ndivid        | ually <b>e</b> | dit or             | delete               | contac           | <b>ts</b> by g | oing to                 | o the |
| aa<br>m<br>d | Contact Id         | MailBox       |                 |                              | Contact                   | t name        | and se         | elect E            | dit/Del              | ete on           | the rig        | ght                     |       |
| ac           | Forwarding Address |               |                 |                              |                           |               |                |                    |                      |                  |                |                         |       |
| ©<br>01      | Primary Phone      | Secondary     | Phone           |                              |                           |               |                | F                  | Reminde              | <b>r:</b> if you |                |                         |       |
| ac           | Location 01        |               |                 |                              |                           |               |                |                    | elete a c            | contact,         | they           |                         |       |
| or<br>sc     | Location 02        | -             |                 |                              |                           |               |                | a                  | and their            | informa          | ation          |                         |       |
| l            |                    | Canc          | el Save Contact | ני                           |                           |               |                | r                  | nust be r            | reentere         | ed.            |                         |       |
|              |                    |               |                 | K                            | ļ                         |               |                |                    |                      |                  |                |                         |       |
|              |                    | Upload        | a Contact F     | File                         | Add Conta                 | act           | Export CSV     | <u></u>            |                      | Searc            | ch             |                         |       |
|              |                    | Name          | Phone 🗘         | Email 🗘                      | 2nd<br>Phone <sup>‡</sup> | Contact<br>Id | Mailbox 🗘      | Forward<br>Address | Location<br>01       | Location<br>02   | Location<br>03 |                         |       |
|              |                    | warehous<br>e |                 | warehous<br>e@osi360.<br>com |                           |               |                |                    | KBS<br>Warehous<br>e |                  |                | Edit<br>Delete<br>Print |       |
|              |                    |               |                 |                              |                           |               |                |                    |                      |                  |                |                         |       |

## **Update Account Settings**

There are three account settings that supervisors can customize on this screen:

- Barcode Print Settings
  - Enable Web Printing/Disable Web Printing
- Scanner Settings
  - Carrier Mode
  - o Custom Mode
- Notification Settings
  - Add Email and SMS text messages for Routing and Delivery checkpoints

| - Coord                                                              | Contacts Reports | Routing Pack                     | ages Acco                                                 | unt 🤶 | Select Account               |
|----------------------------------------------------------------------|------------------|----------------------------------|-----------------------------------------------------------|-------|------------------------------|
| Barcode Printer Settings                                             |                  |                                  | Account Settin<br>Reset Passwor<br>Documentatio<br>Logout | ngs d | Click Account Settings       |
| Would you like to enable your users to print barcode labels from the | web?             | Enable Web Pr     ODisable Web P | inting<br>Printing                                        |       |                              |
| What size labels would you like to print?                            |                  | Large Shipping I                 | Labels (2-5/16" x                                         |       |                              |
|                                                                      |                  | 1                                | Save Print Settin                                         | ngs   |                              |
| Scanner Settings                                                     |                  |                                  |                                                           |       |                              |
| Would you like to change default scanning mode of mobile app?        |                  | OCustom Scenni<br>Carrier Scenn  | ng Mode<br>ing Mode                                       |       |                              |
|                                                                      |                  | Sa                               | ve Scanner Settin                                         | ngs   |                              |
| Notification Settings                                                |                  |                                  |                                                           | E     | nter the email address that  |
| Send notification emails from: ITAdmin@qtrak.net                     | Update 4         |                                  |                                                           | y     | ou wish for the notification |
| Name                                                                 |                  | Enable                           | d                                                         | e ei  | mails to be sent from.       |
| After Routing Notification                                           |                  |                                  | <b>•••</b>                                                | - S4  | elect the notification       |
| Routing Reminder Notification                                        |                  |                                  | <b>100</b>                                                |       | ntions that you want to      |
| Attempted Delivery Notification                                      |                  |                                  | · · · · · · · · · · · · · · · · · · ·                     |       | prioris triat you want to    |
| Successful Delivery Notification                                     |                  |                                  | Yes                                                       | ei ei | nable or disable and modify  |
| Package Stored Notification                                          |                  |                                  | <b>***</b>                                                | tł    | nem accordingly.             |

Account Settings Screen

Barcode Printer Settings Screen

| QIRAK                                                                | Reset Password<br>Documentation        |
|----------------------------------------------------------------------|----------------------------------------|
| Barcode Printer Settings                                             | Logout                                 |
| Would you like to enable your users to print barcode labels from the | e web?                                 |
| What size labels would you like to print?                            | Large Shipping Labels (2-5/16" x 4") • |

• Select *Enable Web Printing* if you purchased a Dymo<sup>™</sup> barcode label printer to use in conjunction with the QTrak app. Find Dymo Install Instructions, page \_\_\_\_

| Scanner Settings Screen                                       |                                                |  |
|---------------------------------------------------------------|------------------------------------------------|--|
| Scanner Settings                                              |                                                |  |
| Would you like to change default scanning mode of mobile app? | Custom Scanning Mode     Carrier Scanning Mode |  |
|                                                               | Save Scanner Settings                          |  |

- Select *Carrier Mode* if you scan packages primarily from major carriers such as USPS, UPS, FedEx, DHL, or Amazon
- Select *Custom Mode* if you scan packages primarily from carriers like couriers or other non-major carrier sources, or if you primarily scan Dymo barcode labels

| Notification Settings                           |             |
|-------------------------------------------------|-------------|
| Send notification emails from: kevin@osi360.com |             |
| Name                                            | ▲ Enabled ♦ |
| After Routing Notification                      | Yes         |
| Routing Reminder Notification                   | No          |
| Attempted Delivery Notification                 | Yes         |
| Successful Delivery Notification                | Yes         |

 If you choose to send *routing and/or delivery notifications* to package recipients, you can customize the email or SMS text messages here. You may not use all these messages depending on your department's setup. Customize Notification Message

|                                     | Users Contacts  | Reports Routing | Delivery Packages                                                                               | Account - |
|-------------------------------------|-----------------|-----------------|-------------------------------------------------------------------------------------------------|-----------|
| Name                                |                 |                 | Enabled                                                                                         | ÷         |
| After Routin                        | ng Notification |                 | Yes                                                                                             | 4         |
| This machine has been received      |                 |                 | <ul> <li>Enable Notifications</li> <li>Disable Notifications</li> </ul>                         |           |
| This machine has been received in t | the warehouse   |                 |                                                                                                 |           |
| Delay sending email for:            |                 |                 |                                                                                                 |           |
| 0 hours                             |                 |                 |                                                                                                 | 4         |
| SMS text                            |                 |                 | <ul> <li>Enable SMS for this notification</li> <li>Disable SMS for this Notification</li> </ul> |           |
|                                     |                 |                 |                                                                                                 | Lindate   |

• **Add a routing or delivery message** and enable or disable e-mail and SMS texts for each notification message that you wish to modify.

Logging Out of QTrak

When you are finished using QTrak, it is important to logout so that your username is only associated with the work that you have done.

Log Out is located under the Account tab

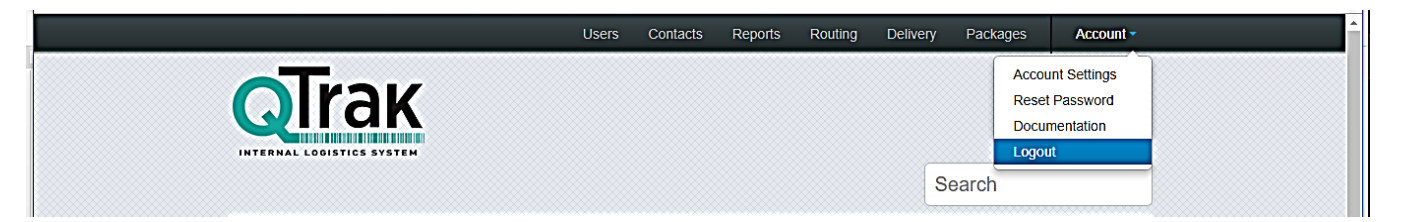

# **Quick Start Guide: QTrak Users**

Follow the steps below to train **QTrak Scanner Operators** and **Searchers**. You have received a username and password for first-time login to QTrak. Your username will typically be your company e-mail.

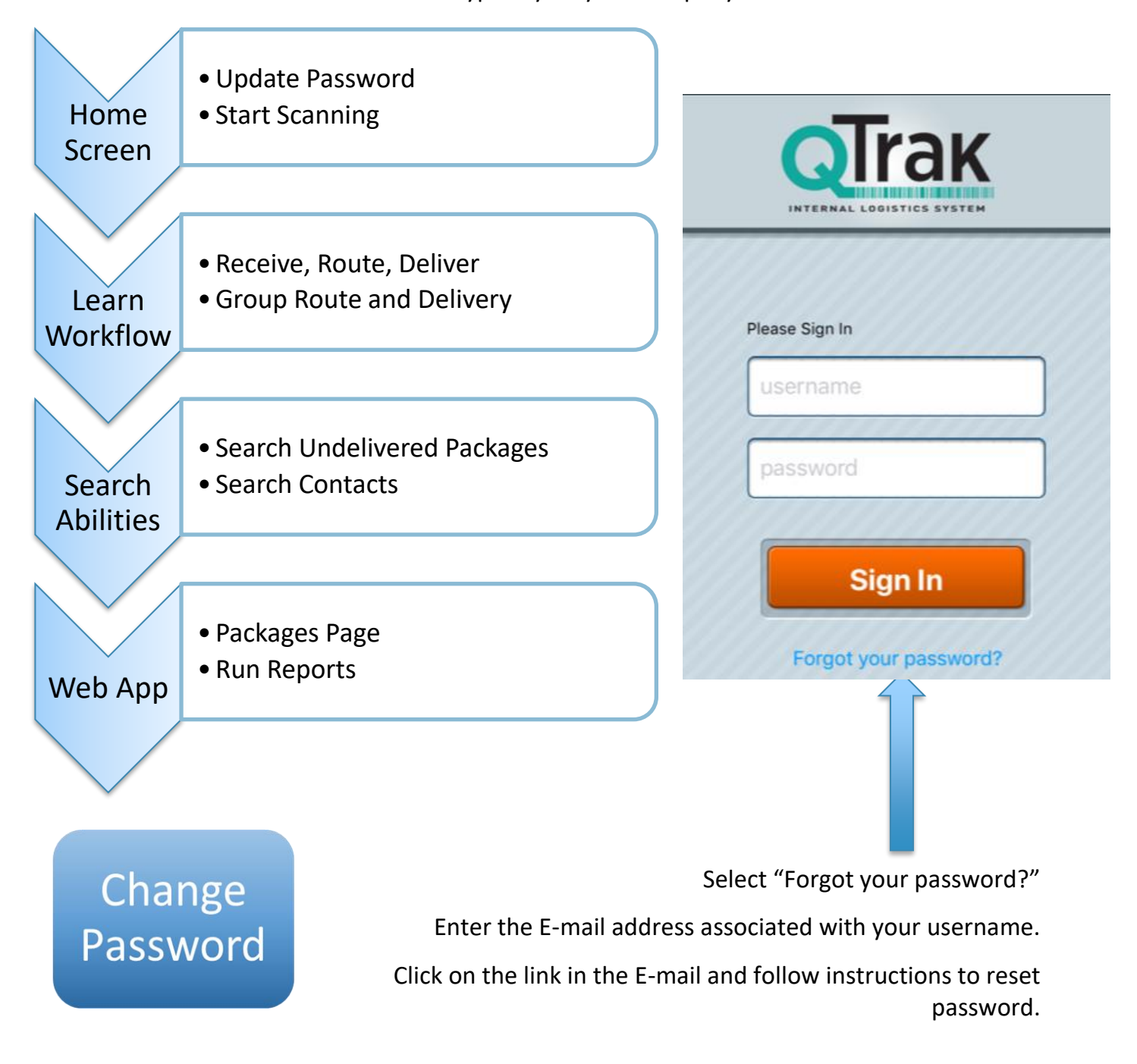

QTrak Home Screen

#### **Receive, Route, Deliver Explained**

|           |                                                                                                    | <b>(1)</b> | Home               | Sign Out |
|-----------|----------------------------------------------------------------------------------------------------|------------|--------------------|----------|
|           | <ul> <li>Used when a mail carrier(UPS, FedEx, etc) drops off<br/>package</li> </ul>                                                                             | Search     | undelivered packag | ges:     |
| Receive   | First point to scan packages into Qtrak                                                                                                    | Enter      | name of location   |          |
| $\bigvee$ | <ul> <li>Provides routing information for packages after receving.</li> </ul>                                                                                   |            | Receive Package    | s >      |
| Route     | <ul> <li>Assists with delivering packages to the correct room,<br/>department, building, etc.</li> </ul>                                                        |            | Route Packages     | . >      |
| Deliver   | <ul> <li>Used when delivering packages to their recipients</li> <li>Show accountability with signature, ID swipe, or attempted delivery notification</li> </ul> |            | Deliver Package    | s 👌      |
|           |                                                                                                    |            |                    |          |

You can also search undelivered packages, select the Information screen, and **Sign Out** 

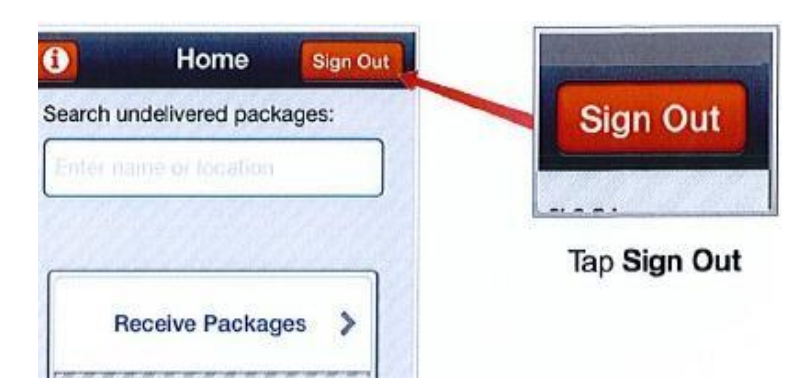

#### QTrak User Guide Page | 17

# **STEPS TO RECEIVE**

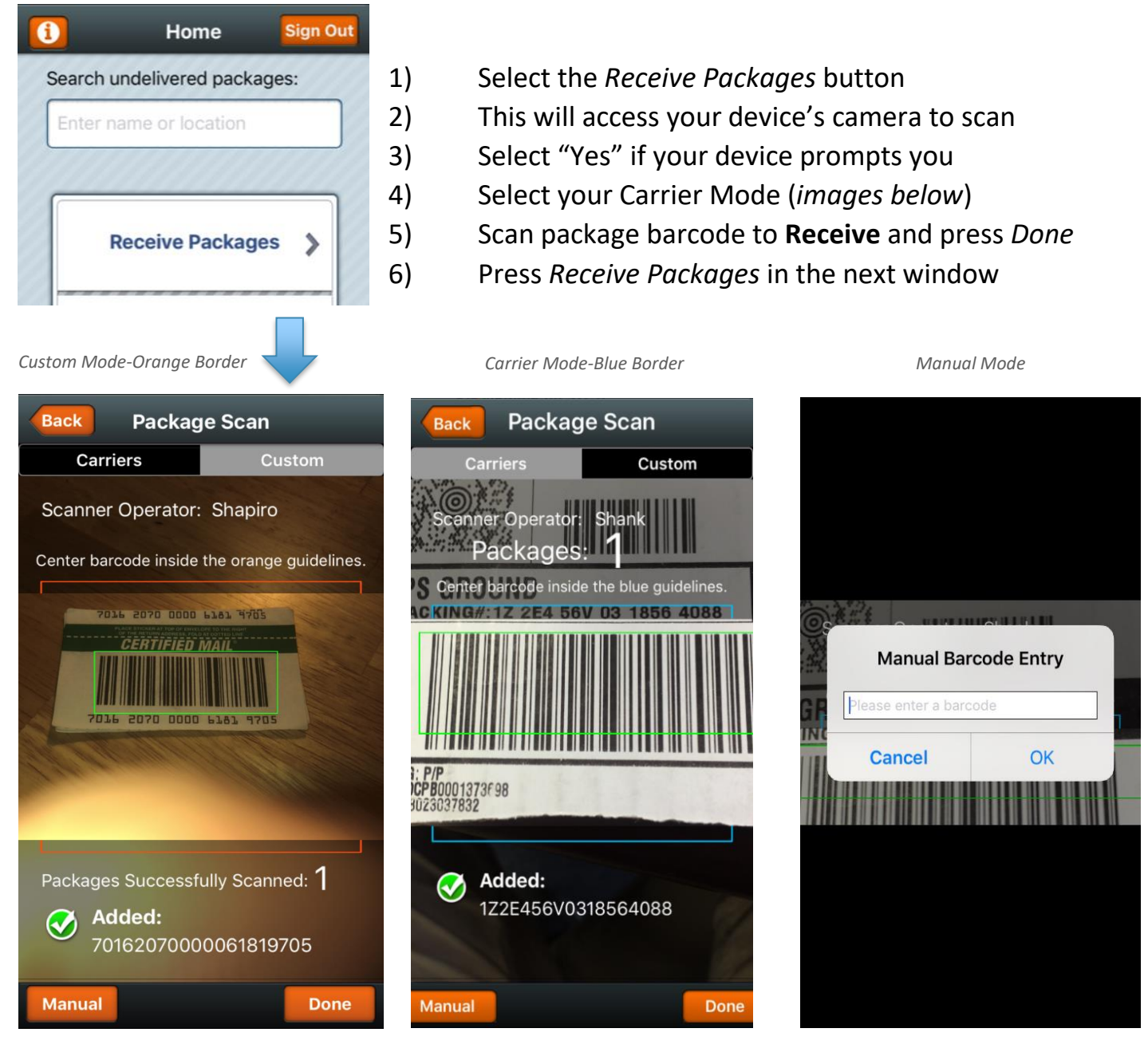

Select **Custom Mode** for non-standard carriers

Select **Carrier Mode** for standard carriers

Select **Manual Entry** for non-scannable items

#### A Note on Package Scanning

After you press *Receive*, your mobile device's camera will open to function as a **high-speed barcode scanner**. Center the entire barcode within the scanner window that opens. You will hear a :*beep*: when the barcode is scanned successfully.

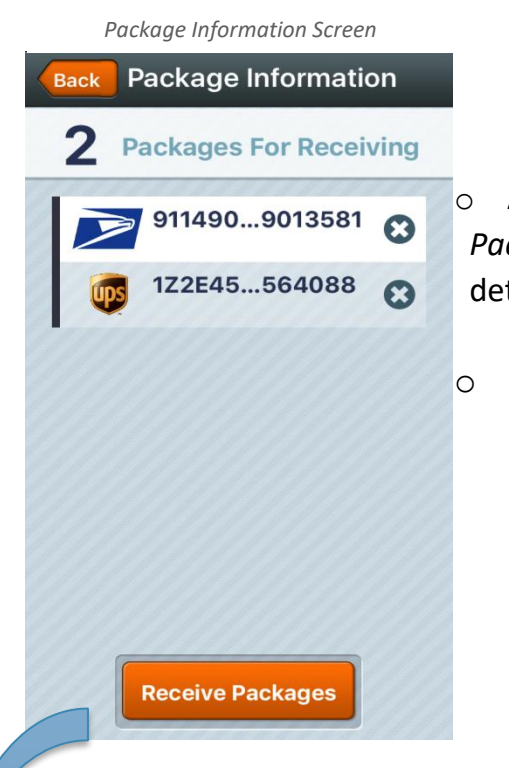

#### **Receive Packages**

- After scanning packages, you will be moved to the Package Information screen where you can review package details including carrier and tracking number.
- Press *Receive Packages* to log them in Qtrak's database.

#### Packages Received Message

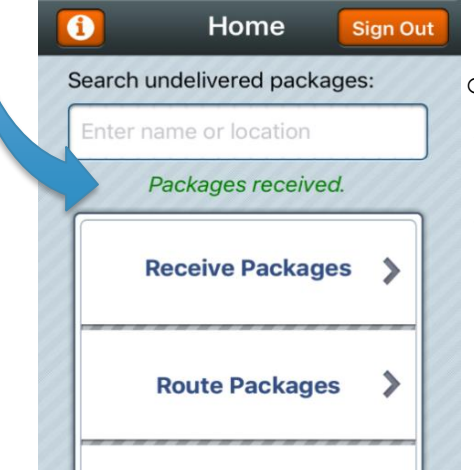

Once you press
 *Receive Packages*, you will
 move forward to the
 confirmation screen.
 Now you can **Route** and
 **Deliver** this package.

#### Workflow Tip:

Depending on your company's receiving workflow, you may choose *not* to use Receive and proceed directly to Route. If you have fewer than 2 steps between receiving from a carrier and delivering to a recipient, this may be appropriate.

#### QTrak User Guide Page | 19

# **STEPS TO ROUTE**

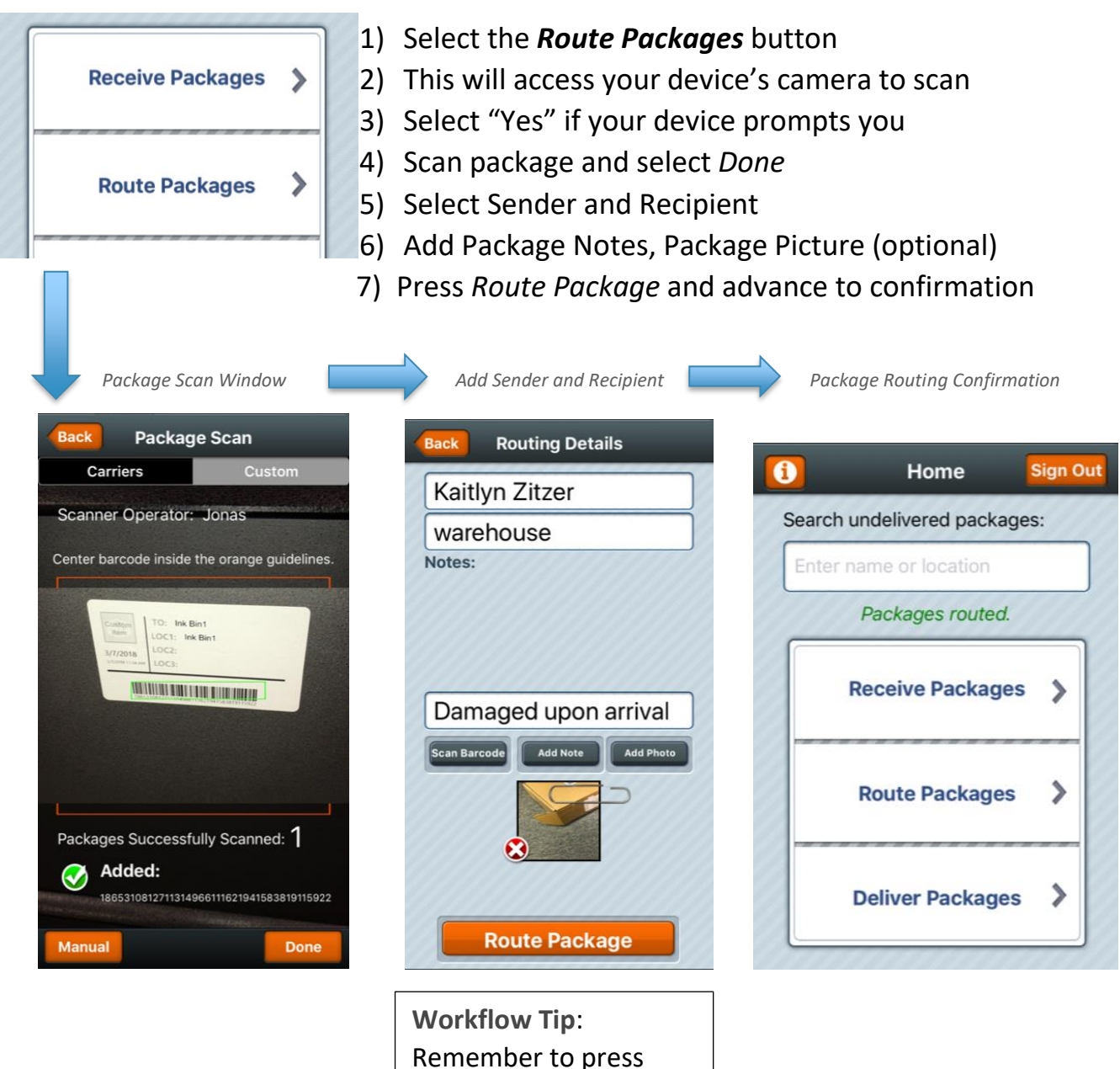

Add Note after typing your note to save it.

#### A Note on Routing: Using the Web App

Click the *Routing* page on the QTrak web app to:

- 1. **Generate Barcode:** Use the Dymo<sup>™</sup> barcode label printer to print internal labels for asset tracking or accountable packages that adhere to an internal barcode markup system (used by many college/university mailrooms)
  - Learn more about this device in the Appendix section, Pg. \_\_\_\_
- 2. **Route Packages:** Route packages through the web app by typing in tracking number and sender/recipient information
- 3. Use Qtrak ProScanner: Route packages through the web app using the handheld *QTrak Pro Scanner*

Web App Routing Screen

• Learn more about this device in the Appendix section, Pg. \_\_\_

| ansaction Cue: 0 | To route a package in the system please enter in a tracking number (this is case-sensitive; no spaces, hyphens, or parenthesis): |  |  |  |  |  |
|------------------|----------------------------------------------------------------------------------------------------|--|--|--|--|--|
|                  | Type or scan a tracking number Barcode                                                                                           |  |  |  |  |  |
|                  | Who is the package going to:                                                                                                    |  |  |  |  |  |
|                  | Type name of recipient                                                                                                    |  |  |  |  |  |
|                  | Who is this package from:                                                                                                    |  |  |  |  |  |
|                  | Type name of sender                                                                                                    |  |  |  |  |  |
|                  | Notes:                                                                                                    |  |  |  |  |  |
|                  | Type or scan notes                                                                                                    |  |  |  |  |  |
|                  | Additional Notes:                                                                                                    |  |  |  |  |  |
|                  | Type or scan notes                                                                                                    |  |  |  |  |  |

Workflow Tip: Group Routing

Consider **Group Routing** if one contact/department often receives multiple packages. Open Route and scan all packages going to one contact/department in succession. Route them in the next window to that contact or location, and then scan one package in the group when you deliver the group of packages to log all as Delivered **(see Group Deliver, Pg.22)**.

#### QTrak User Guide Page | 21

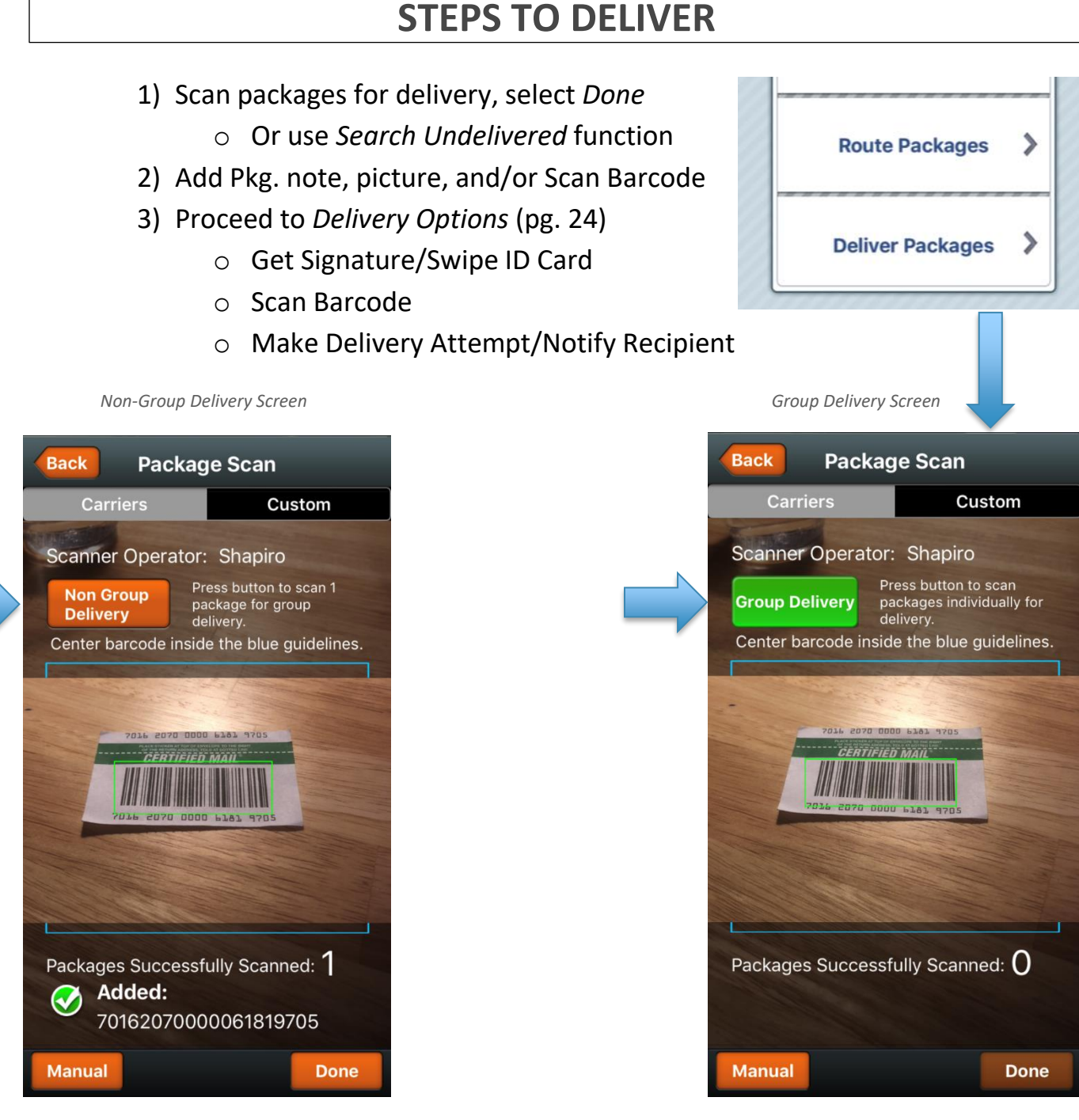

Use **Non-Group Delivery** to scan single packages for delivery to contacts routed

Use **Group Delivery** to scan one package in a group of packages to the same contact/department

#### QTrak User Guide Page | 22

#### **Group Delivery vs. Search Undelivered Packages**

#### Group Delivery

**Best for:** packages routed as a group to single contact/department and then delivered within the same work day.

**Use In:** decentralized internal mail operations where you may deliver packages to recipients same-day or use in low-volume mailrooms

>Group Delivery: scan one package in a group of packages that was previously routed to one contact and proceed to Add Delivery Info (see Group Routing, pg.20)

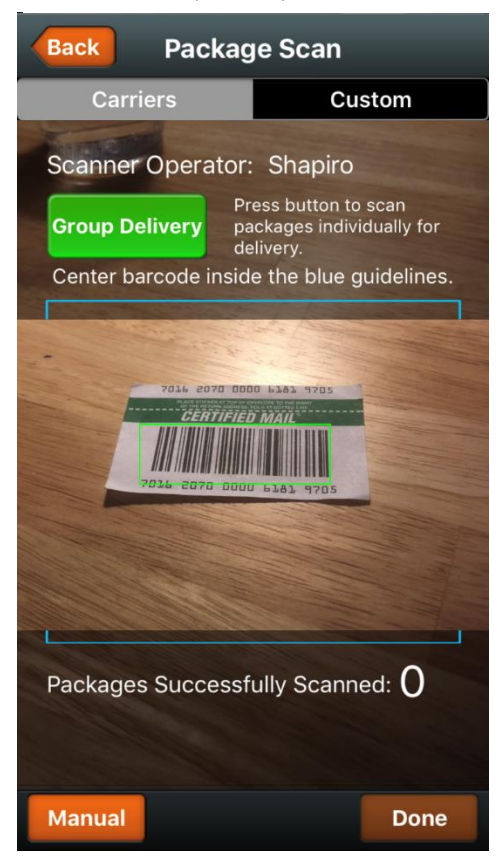

Search Undelivered - Home Screen

| l | Home                       | Sign Out |
|---|----------------------------|----------|
|   | Search undelivered package | s:       |
|   | Enter name or location     |          |
|   |                            |          |
|   | Receive Packages           | >        |
|   | Route Packages             | >        |
|   | Deliver Packages           | >        |
|   |                            |          |
|   |                            |          |

#### Search Undelivered Packages

**Best for:** packages routed individually or as a group and then Delivered to a separate physical location, often outside of same-day delivery.

**Use in:** central mailrooms where recipients pick up packages as a quick search tool or in large mailroom operations where multipe contacts receive multiple packages per day.

><u>Search Undelivered Packages</u>: enter a Contact's name or Location in the Search bar on the Qtrak app Home Page

#### Group Delivery Screen

# Add Delivery Information: Package Note, Photo, or Scan Barcode

Add pertinent delivery information into the Qtrak system to improve accountability and accuracy before you proceed to *Delivery Options*.

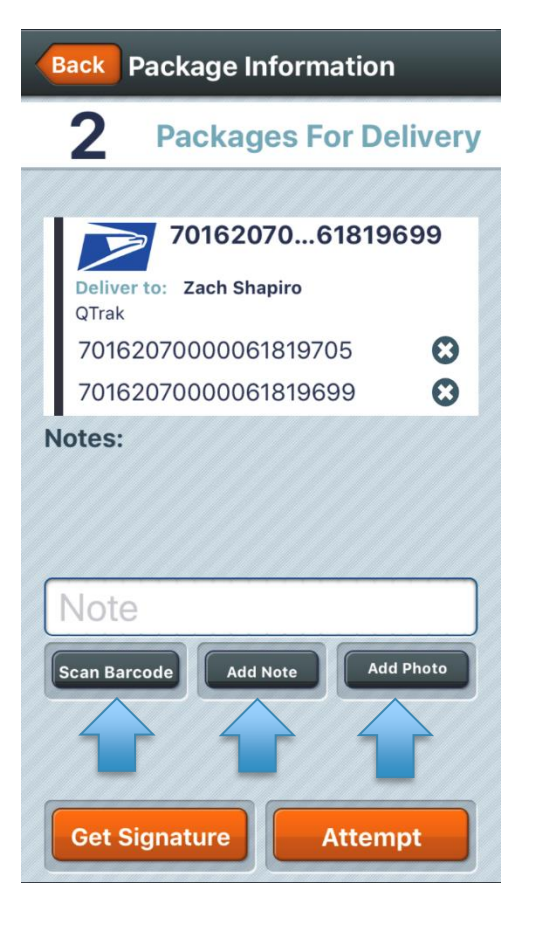

Scan Barcode: alternate delivery option where app user scans a barcode attached to a contact and contact receives notification

**Add Note:** physical status of a package, corrected carrier info, etc.

*Add Photo*: take a photo of the package in-app

## **Delivery Options**

Accurately track your company's packages at this crucial last step with one of **5 Delivery Methods** 

- 1) Get Signature (shown below) contact signs upon pick-up or delivery of package
  - 1. Contact signs on mobile device with finger/stylus
  - 2. Contact signs on TrackPad<sup>™</sup> at mail desk
    - See Appendix, Pg.\_\_ for details
  - 3. App user swipes contact's ID Card on mobile device add-on
    - See Appendix, Pg. \_\_\_ for details
- 2) Attempt to Deliver (next pg) delivery missed or contact not present, notification sent
  - 1. App user delivering a package logs a delivery attempt, which notifies the contact of their missed package delivery and/or alternate pick-up plans
    - Customize these notification messages (Instructions, pgs. 12-14)
- 3) Scan Barcode delivery person scans barcode label and drops off package
  - 1. Use the Dymo<sup>™</sup> barcode label printer to create barcodes linked to company contacts; scan them to notify recipients of deliveries

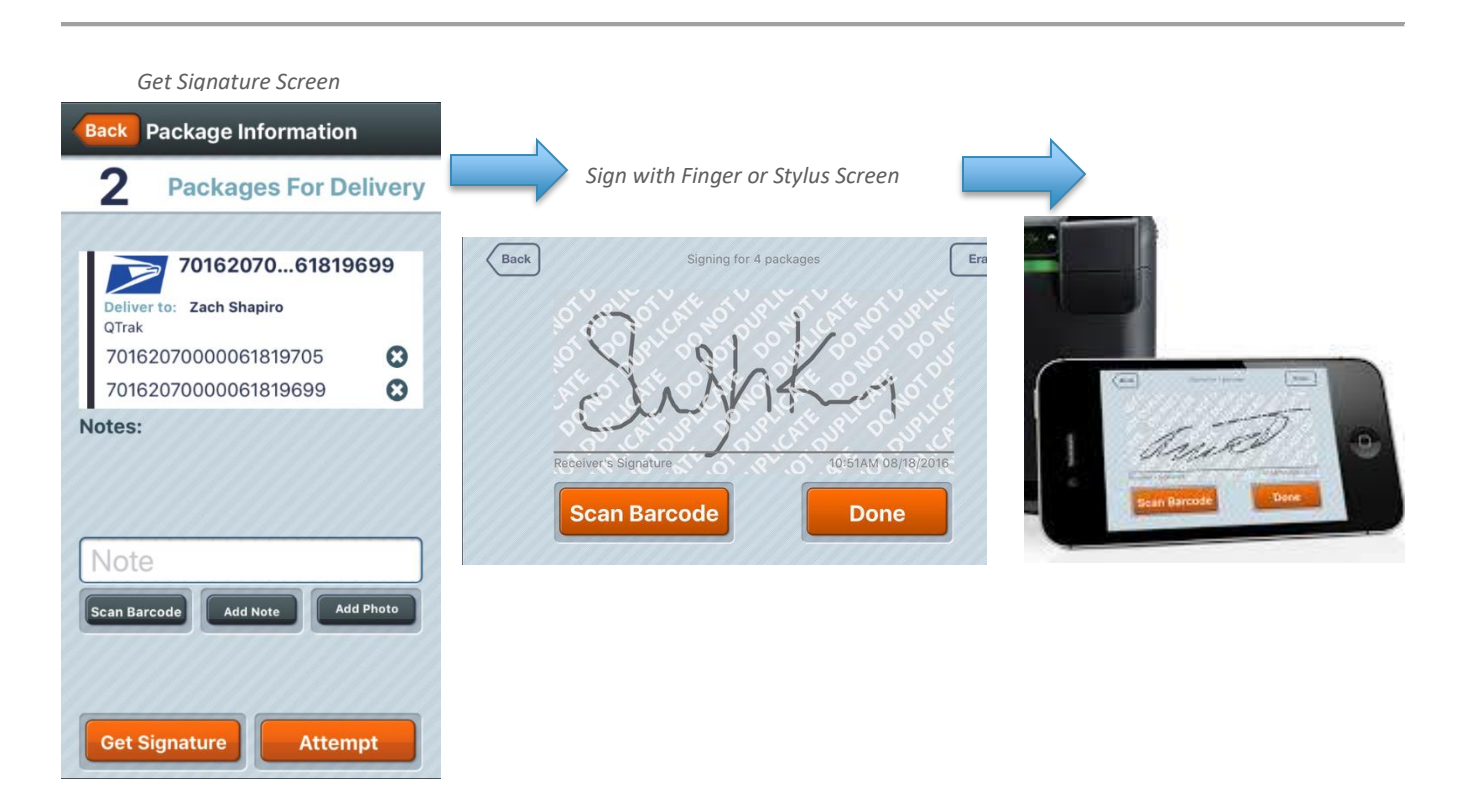

#### SEARCH PACKAGES | SEARCH CONTACTS

Search for undelivered packages via the QTrak mobile app *Home Screen* using a recipient's name or package routing location. This is referenced in the Delivery section (pg.24)

Select the package you need to find to open its *Package Details* screen. This will display current routing, location, and detail information for the package.

| Search Packages – Home Scre                                         | een | Package Detail Screen                                                 |
|---------------------------------------------------------------------|-----|-----------------------------------------------------------------------|
| 1 Home Sign                                                         | Out | Back Package Information                                              |
| Search undelivered packages:                                        |     | Rout 37156419622                                                      |
| Gary Shank<br>Mail Box - 1006<br>Has 19 Packages<br>To Be Picked Up |     | Routed By: Shank<br>Date Routed: Apr 14, 2016<br>Time Routed: 08:53PM |
| Shank 3715641924251650                                              | >>  | From: Amazon<br>To: Gary Shank<br>Location 1: QTRAK                   |
| 9114901188980686<br>Shank                                           | >   | Location 2:<br>Location 3:                                            |
| 9114901188983083<br>Shank                                           | >   | Notes: Perishable, Damaged                                            |
| Cuttori 0121234 Quick Deliver                                       |     |                                                                       |

When searching, you also have the option to *Quick Deliver* the package(s), but don't select this option unless you want to log **ALL** packages for this recipient as Delivered.

#### WARNING

If you select Quick Deliver in error, the packages that were selected cannot be searched again.

## SEARCH/SORT CONTACTS

| Name Phone + Email + 2nd + Contact + Mailbox + Forward + Location + Location + Location + 03 |                 |            | K<br>ISTEM<br>File                          | Add Cont       | act       | Export CSV | 1                               |                         | Searc          | ch             |      |
|----------------------------------------------------------------------------------------------|-----------------|------------|---------------------------------------------|----------------|-----------|------------|---------------------------------|-------------------------|----------------|----------------|------|
| warehous warehous KBS Edit                                                                   | Name<br>warehou | Phone<br>S | <ul> <li>Email</li> <li>warehous</li> </ul> | 2nd<br>Phone ₹ | Contact + | Mailbox +  | Forward<br>Address <sup>♣</sup> | Location<br>01 ∲<br>KBS | Location<br>02 | Location<br>03 | Edit |

#### **Locating Contacts**

To Sort Contacts:

◦ Use the **up/down arrows** in each field to sort information from  $A \rightarrow Z$  or  $Z \rightarrow A$ 

To Search Contacts:

• Use the **Search bar** located on the right to type in a Contact's name or Location, first name first (I.e. for contact name Caitlin Balch, type Caitlin first)

# Signing Out of QTrak

When you are finished using QTrak, make sure to log out so that your username is only associated with your work and so the database can perform a full sync.

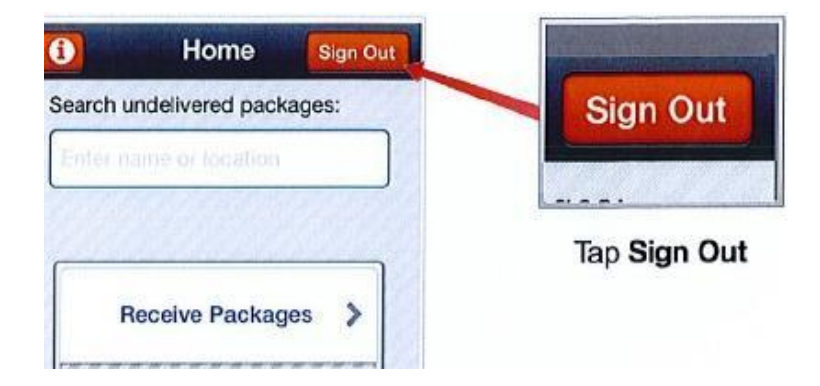

#### QTrak User Guide Page | 27

# Web App: Users – The Packages Page

# Log In: app.qtrak.net

*Packages* is your default homepage, which begins as an empty log for your company packages. As you scan packages into the QTrak system, they will show up here.

Select individual packages to access additional action for them, including:

Packages Screen

- 1. View complete Package History
- 2. View Package Photos and notes
- 3. Email Package infor to Contact/ User
- 4. Export package(s) to a .csv file
- Delete the package from QTrak (Supervisor privilege only)

|                     |                              |                                         | Users Cont                     | acts Reports Rou                                  | iting Delivery             | Packages              | Account 🗸 |
|---------------------|------------------------------|-----------------------------------------|--------------------------------|---------------------------------------------------|----------------------------|-----------------------|-----------|
|                     |                              | 'AK                                     |                                |                                                   |                            |                       |           |
|                     |                              |                                         |                                |                                                   | S                          | earch                 |           |
|                     | Date Received                | 🔻 Item 🔶                                | Tracking Number                | \$ From                                           | Routed To                  | Delivered To 🍦        | Status 🔶  |
|                     | 2/16/2018                    |                                         | 1Z3359W90376252883             |                                                   | warehouse                  | Warehouse             | Delivered |
|                     | 2/13/2018                    | 3                                       | 1Z8E22439040109789             | Kaitlyn@360                                       | 0k <b>baatichm</b> use@360 | kbs.Co <b>zit</b> zer | Delivered |
|                     | 3/3/2017                     | Ups                                     | 1Z7R44E20338405643             | Vista print                                       | warehouse                  | Zitzer                | Delivered |
|                     |                              |                                         |                                |                                                   | ← Previous 1               | 2 3 4                 | 5 Next →  |
| Packaae Detail Scre | en                           |                                         |                                |                                                   |                            |                       |           |
|                     | IZ8E2                        | 22439040109789                          | Delivered                      | to system and the                                 |                            |                       |           |
|                     | Delivered B<br>Jonas         | y: Date Delivered:<br>February 13, 2018 | Time Delivered:<br>3:15 pm EST | Email This Info                                   |                            |                       |           |
| 6                   | Note:<br><br>Email Statu<br> | 5:                                      |                                | View Photo<br>Mark as Delivered<br>Delete Package |                            | -                     |           |
|                     |                              |                                         | View Complete Package History  | Close                                             |                            | 111                   |           |
| 3                   | 93/2017 UPS                  | 1Z7R44E20338405643                      | Vista print warehouse          | Zitzer Delivered                                  |                            | -                     |           |
|                     |                              |                                         | ← Previous 1                   | 2 3 4 5 Next→                                     | 1                          |                       |           |

### **WEB APP: Users - Reports**

Supervisor and app users can generate reports using their QTrak data. To access the **Reports** page, click on the **Reports** link at the top right of your browser window.

There are **10** Report options, shown below

|                | Users Contacts Reports Routing Delivery Packages Account -      |
|----------------|-----------------------------------------------------------------|
|                |                                                                 |
| Reports        |                                                                 |
| Type of Report | Delivery Manifest                                               |
| Item           | Undelivered<br>Transaction Report<br>Package Report             |
| Start Date     | Bulk Manifest<br>Package Stored<br>Package Detail               |
| End Date       | Package Received Report<br>KPI Report<br>Package Summary Report |
|                | Generate Report                                                 |
|                | Download File Manually                                          |

| Report Type       | Report Data Includes                                                          |
|-------------------|-------------------------------------------------------------------------------|
| Undelivered       | Packages received and routed, but not yet delivered                           |
| Transaction       | Package tracking and routing information itemized by carrier                  |
| Package           | Package routing, sender/recipient, and delivery time itemized by recipient    |
| Delivery Manifest | Displays package routing info and delivery signature areas - PDF (see pg. 30) |
| Bulk Manifest     | Displays all package info and one delivery recipient signature area - PDF     |
| Package Stored    | Only Received and Routed packages (Delivered packages will not display)       |
| Package Detail    | To/From, Picture, Note info for all packages                                  |
| Package Received  | Only Received packages                                                        |
| KPI Report        | Logs elapsed time between Receive>Route>Deliver steps for each package        |
| Package Summary   | All package information, includes Delivered packages                          |

#### **Delivery Manifest Report**

Main Uses:

- **Web Option:** Quickly review undelivered packages and their specific delivery information
- **Print Option**: packages can be hand-delivered and recipients can sign printed manifest
  - WARNING: Select *Only Download PDF* to prevent from delivering all packages on the manifest before getting signatures for them
  - The file will be downloaded to your computer so you can easily access, print, or share it with your preferred software

| Type of Rep | Mark As Delivered                             |
|-------------|-----------------------------------------------|
| Item        | Mark all packages on the report as delivered? |
| Start Date  | Only Download PDF Deliver and Download PDF    |
|             |                                               |

Only Download PDF Screen

#### Delivery Manifest Printed Report

| QTrak Mani       | fest Repo      | ort - March 29, 2018                     |           |                   |       |                     |               |               |                             |
|------------------|----------------|------------------------------------------|-----------|-------------------|-------|---------------------|---------------|---------------|-----------------------------|
| Date<br>Received | Item           | Tracking Number                          | From      | Routed<br>To      | Notes | Location<br>1       | Location<br>2 | Location<br>3 | Signature                   |
| 3/26/2018        | Custom<br>Item | 1865310812711314966111621941583819115922 | warehouse | Kaitlyn<br>Zitzer |       | Kaitlyn's<br>Office |               |               | Please Sign Below<br>Print: |
|                  | <b>~</b>       | 101100111001100000000000000000000000000  |           | to to             | 01-10 | La La Prisa A       |               |               | plana class palass          |

#### Modifying Reports

#### To Change the Report Type:

- 1. Choose the desired report type from the **"Type"** drop down menu.
- 2. The new report may take several seconds, to several minutes do finish running, depending on the size of the report and the amount of data that the server must query.

#### To Sort Entries in a Report:

- 1. Locate the field that you would like to sort by at the top of the report table.
- 2. Click the arrow next to the field to change the sort order.
- 3. Click the arrow again to reverse the sort order of the selected field.

#### To Filter Entries in a Report:

- 1. Select an item or time period to filter by using the drop-down menus at the top of the table.
- 2. If you want to filter by a customer timeframe, enter the start and the end dates you wish to sort by at the top right of the table.

#### **QTrak Documentation**

The latest version of this documentation is available in the account menu using the Documentation link.

To Access the Latest Documentation:

- 1. Click the Account link at the top right of your browser window.
- 2. Click on the Documentation link form the drop-down listing

QTrak Documentation Inset Screen

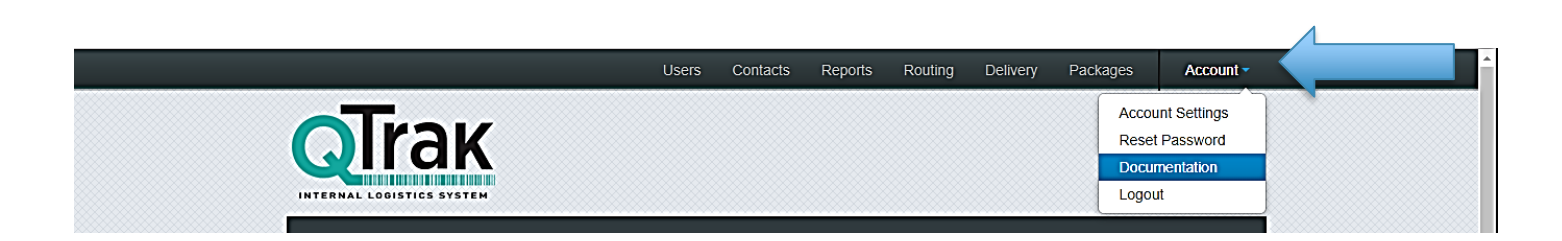

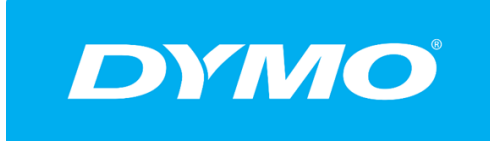

# Here you will learn how to successfully download the Dymo Driver to create custom labels.

1) Log in to Qtrak web app: <a>app.qtrak.net</a>

Click Routing button on top of page

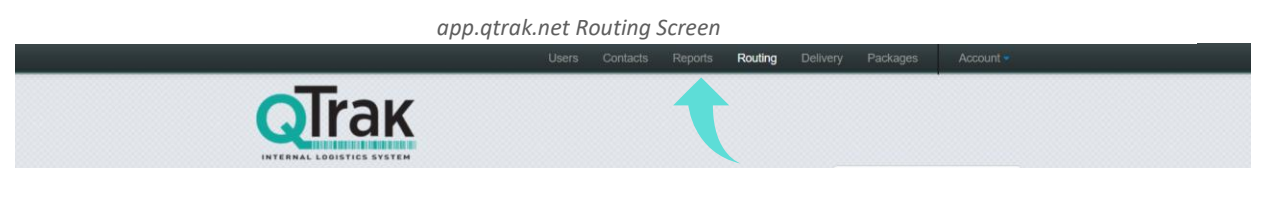

2) You will see a warning that says "Dymo software not installed"

Dymo Software Warning Detail Screen

|                                       | Users Contacts Reports Routing Delivery Packages Account -                                                                                                    |
|---------------------------------------|----------------------------------------------------------------------------------------------------|
|                                       | Warning! Dymo software has not been installed. Routing will not<br>print labels To print labels please install the Dymo software and<br>restart your browser.                                |
| Transaction Cue: 0                    | To route a package in the system please enter in a tracking number<br>(this is case-sensitive; no spaces, hyphens, or parenthesis):<br>Type or scan a tracking number<br>Generate<br>Barcode |
| 2) Scroll to the                      | e bottom left of this page and click link                                                                                                    |
| Error                                 | accessing Dymo printer- Click here                                                                                                    |
| Link will now say '                   | "Dymo Driver installation instructions"                                                                                                    |
| Dymo Software                         | e Driver Installation Instructions Detail Screen                                                                                                    |
|                                       | Route This Package                                                                                                    |
| •                                     | Route No Label                                                                                                    |
| DYMO Driver Installation Instructions |                                                                                                    |

3) Click the link and a window will pop up with the driver link. Copy and paste this link into browser.

#### Dymo Driver Installation Instructions Detail Screen

|  |                                                                                                    | To route a (this is cas                                                                                                    | package in ti<br>e-sensitive;<br>scan a track                                                                                                    | ne system please<br>no spaces, hyphe<br>ng number                                             | enter in a tracking<br>ens, or parenthesis | g number<br>s):<br>Generate<br>Barcode |  |
|--|----------------------------------------------------------------------------------------------------|----------------------------------------------------------------------------------------------------|----------------------------------------------------------------------------------------------------|-----------------------------------------------------------------------------------------------|--------------------------------------------|----------------------------------------|--|
|  | <br>DYMO Drive                                                                                                    | Who is the r Installati                                                                                                    | package gol<br>ion Instru                                                                                                    | ng to:<br>Ictions                                                                             | 8                                          |                                        |  |
|  | Unplug the DYMO     Uninstall the existil     Download & Install     http://www.labelwri     Upon successful in     Chrome) and start     Test the connection     QTrak PC Route(s     routing a package | printer USB conne<br>g DYMO Driver so<br>driver software fro<br>ter.com/software/d<br>istallation of the ne<br>connecting the DY<br>n with DYMO drive<br>taging.qtrak.net/roo | ection<br>oftware<br>om following link<br>lis/win/DLSSetup<br>is/win/DLSSetup<br>w driver restart ti<br>'MO printer.<br>r upon successfu<br>uting.html) and te | .8.5.3.1897.exe<br>he browsers (Firefox,<br>l connectivity launch<br>st the label printing by |                                            |                                        |  |
|  |                                                                                                    |                                                                                                    |                                                                                                    | Close                                                                                         | J                                          |                                        |  |
|  |                                                                                                    |                                                                                                    |                                                                                                    |                                                                                               |                                            |                                        |  |
|  |                                                                                                    |                                                                                                    |                                                                                                    |                                                                                               | Route This                                 | Package                                |  |
|  |                                                                                                    |                                                                                                    |                                                                                                    |                                                                                               | Route No                                   | Label                                  |  |
|  |                                                                                                    |                                                                                                    |                                                                                                    |                                                                                               |                                            |                                        |  |

4) Driver will begin download in the download bar below your browser window.

|                                |                    | Type or scan a tracking number | Generate<br>Barcode |  |
|--------------------------------|--------------------|--------------------------------|---------------------|--|
|                                |                    | Who is the package going to:   |                     |  |
|                                |                    | Type name of recipient         |                     |  |
|                                |                    | Who is this package from:      |                     |  |
|                                |                    | Type name of sender            |                     |  |
|                                |                    | Notes:                         |                     |  |
|                                |                    | Type or scan notes             |                     |  |
|                                |                    | Additional Notes:              |                     |  |
|                                |                    | Type or scan notes             |                     |  |
|                                |                    |                                |                     |  |
|                                |                    |                                | Route This Package  |  |
| Open                           |                    |                                |                     |  |
| Always open files of this type |                    |                                | Route No Label      |  |
| Show in folder                 |                    |                                |                     |  |
|                                | ition Instructions |                                |                     |  |

5) After downloading, open/run the driver. Follow installation instructions upon opening the Dymo program.

**Strong Suggestion:** Follow only these instructions to ensure that you download the proper printer driver associated with QTrak. *Do not* follow general Dymo installation instructions.

#### Dymo Driver Installation Instructions Detail Screen – Open Download File